## Paso 7

El sistema dejará un tiempo de cortesía para poder hacer el pago. Si por cualquier motivo éste no se ha podido realizar, puede volver a intentarlo. Para ello deberá volver a reservar el curso, con lo que le aparecerá la siguiente ventana:

Proceso de reserva electrónica paso 7

...con lo que se inicia otra vez el proceso de pago.

## Enlaces transversales de libro para Paso 7

- < Paso 6
- Arriba
- Proceso de Reserva (No Universitarios) >